## HP ПОЛУЧЕНИЕ СПУТНИКОВЫХ СНИМКОВ ЗЕМНОЙ **ПОВЕРХНОСТИ С ПОМОЩЬЮ ПРОГРАММЫ SAS.PLANET**

SAS.Планета (SAS.Planet) – свободная программа для просмотра и загрузки спутниковых снимков высокого разрешения и обычных карт, представленных такими сервисами, как GoogleEarth, Google-Maps, BingMaps, DigitalGlobe, «Космоснимки», Яндекс.карты, Yahoo! Maps, VirtualEarth, Gurtam, OpenStreetMap, eAtlas, iPhonemaps, карты Генштаба и др., но в отличие от этих сервисов все скачанные вами карты остаются на компьютере, и их можно просматривать без подключения к интернету. Помимо спутниковых карт, возможна работа с политической, ландшафтной, совмещенной картами, а также картой Луны и Марса. Программа доступна для скачивания бесплатно по адpecy http://sasgis.ru/download.

Загрузка карт осуществляется как выделением некоторой области (возможно непрямоугольной), так и в процессе перемещения по карте. Помимо просмотра и загрузки, в программе реализованы следующие полезные функции:

- работа с GPS-приемником;
- прокладка маршрутов;
- измерение расстояний;
- отображение файлов КМL;
- поддержка сервиса Panoramio:

• формирование карты заполнения слоя (эта функция позволит посмотреть области на карте, которые уже загружены в кэш или, наоборот, которые отсутствуют);

сохранение части карты в одно изображение, которое можно

просмотреть и обработать в любом графическом редакторе, а также использовать в других ГИС-приложениях;

• конвертация из одного слоя всех предыдущих, что позволит существенно сократить интернет-трафик, например, можно скачать снимок города только на 18 масштабе, а все предыдущие сформировать на его основе.

В меню **Карты** выбираем источник данных – им будет один из картографических сервисов в сети Интернет (рисунок 1).

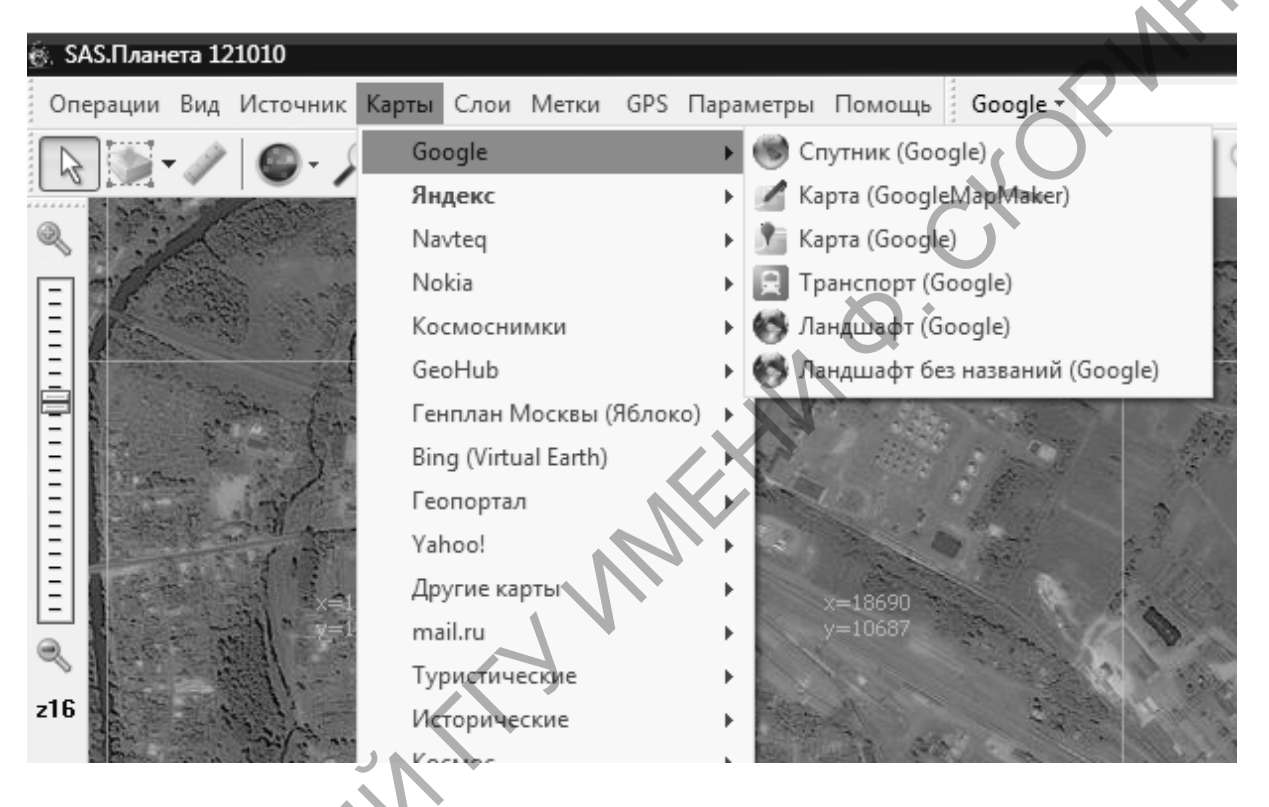

## Рисунок 1 – Интерфейс программы SAS.Planet

Для того, чтобы выкачать интересующий фрагмент космоснимка, выбираем команду Операции > Операции с выделенной областью. Это прямоугольная область, полигон или выделение по координатам. В первых двух случаях выделение происходит с помощью перемещения по карте, в третьем – необходимо задать географические координаты левого верхнего и правого нижнего угла.

После выбора области появляется окно «Операция с выделенной областью» для выбора вариантов работы с выделенным фрагментом карты. Для его закачки необходимо на вкладке Загрузить указать тип выкачиваемой карты (например, Google) и её масштаб (например, z18). Масштабная шкала условно делиться на 24 диапазона (ступени) – от 1 (самый масштаб) до 24 (самый подробный). Каждому такому диапазону соответствует определённое разрешение космоснимка.

Чем выше зум, тем больше разрешение снимка. Зуму z14–z15 соответствует разрешению от 10 м/пиксель. Зум z18 соответствует разрешению снимка менее 1 метра/пиксель (~ 0.7 м/пиксель). Для запуска процесса нажать кнопку **Начать**.

Закачка космоснимка идёт в виде так называемых тайлов (от англ. *tile* – плитка) – фрагментов карты размером 256х256 пикселей. Эти фрагменты карты записываются в соответствующий подкаталог папки **cache**. Для каждого сервиса предусмотрен свой подкаталог: для Яндекса это, например, **yasat**, для Google'а – **sat** и т. д. Время закачки зависит от площади выбранной области и масштаба.

После того, как процесс закачки прошёл успешно, приступают к следующему логическому этапу – склейке тайлов в целое изображение – вкладка Склеить (рисунок 2):

| 🗟 Операция с   | выделенно      | й областью        |                |           |                 | -OX      |
|----------------|----------------|-------------------|----------------|-----------|-----------------|----------|
| Загрузить      | Склеить        | Сформировать      | Удалить        | Экспорт   | Скопировать     |          |
| Склеить выдел  | енный фрагме   | нт                |                | 1         |                 |          |
| Результирующи  | ий формат: ]]р | eg2000            |                |           |                 | •        |
| Куда сохранять | D:\_ProbaSA    | SPlaneta (MI95\su | igonovo.jp2    |           |                 |          |
| Тип карты:     |                |                   | A              |           |                 | Масштаб: |
| Спутник (Goog  | ıle)           |                   |                | 7.        | <b>•</b>        | 18 💌     |
| Наложить:      |                |                   |                |           |                 |          |
| Гибрид (Google | =)             |                   |                |           | <b>•</b>        |          |
| Количество фа  | йлов: 34x33(1: | 122). Разрешение  | 8288x8192      |           |                 |          |
| Применять н    | настройки цве  | та                | Создавать файл | привязки: | Разбить изобра  | жение    |
| Накладыват     | ть отображаем  | ые метки          | .kml<br>I tab  | <u> </u>  | по горизотали,  | на 2 主   |
| Качество (для  | JPEG и ECW):   |                   | W.W            |           | по вертикали, н | ia 2 🚖   |
| 95 主           |                |                   |                |           | 1.8             |          |
| 🔽 Закрыть окн  | но после старт | a                 |                |           | Отмена          | Начать   |
|                |                |                   |                |           |                 | la       |

Рисунок 2 – Вкладка «Склеить»

Функция Склеить работает с выделенной на карте областью. Для склейки больших фрагментов карты лучше выбирать формат Jpeg 2000 и дробить изображение на несколько файлов (панель **Разбить изображение**). Необходимо указать тот же тип карты и масштаб, что и при скачивании.

Если в последующем предполагается работать с выкаченными снимками в ГИС MapInfo, то в окошке Создавать файл привязки необходимо поставить метки.

Важным обстоятельством служит то, что все снимки уже являются геопривязанными в системе координат Долгота / Широта на датуме

## WGS 84, то есть можно помещать на них данные со своих GPSнавигаторов. Кроме того, при загрузке снимков в MapInfo отпадает необходимость их регистрации.